VEHICLE DYNAMICS CONTROL (VDC) (DIAGNOSTICS)

# 6. Subaru Select Monitor

# A: OPERATION

# 1. HOW TO USE SUBARU SELECT MONITOR

1) Prepare the Subaru Select Monitor kit. <Ref. to VDC(diag)-9, SPECIAL TOOL, PREPARATION TOOL, General Description.>

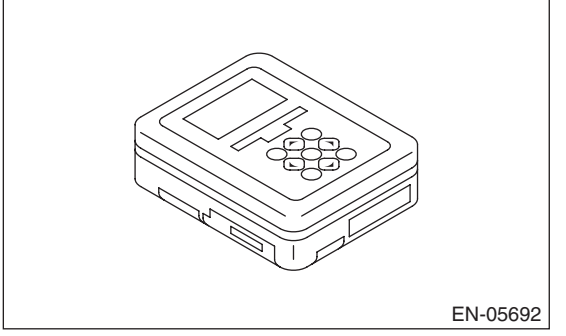

2) Prepare PC with Subaru Select Monitor installed.

3) Connect the USB cable to SDI (Subaru Diagnosis Interface) and USB port on the personal computer (dedicated port for the Subaru Select Monitor).

NOTE:

The dedicated port for the Subaru Select Monitor means the USB port which was used to install the Subaru Select Monitor.

4) Connect the diagnosis cable to SDI.

5) Connect SDI to data link connector located in the lower portion of the instrument panel (on the driver's side).

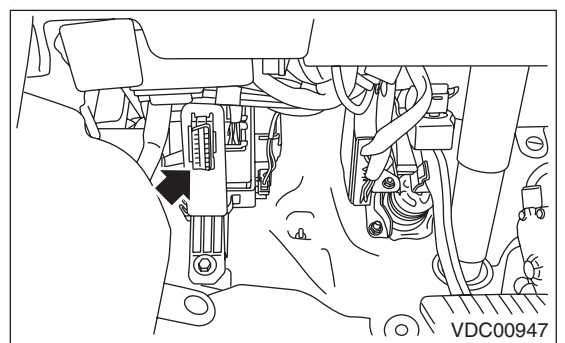

# CAUTION:

#### Do not connect scan tools other than the Subaru Select Monitor.

6) Start the PC.

7) Turn the ignition switch to ON (engine OFF) and run the "PC application for Subaru Select Monitor".

NOTE:

For detailed operation procedures, refer to "PC application help for Subaru Select Monitor".

8) If VDC and Subaru Select Monitor cannot communicate, check the communication circuit. <Ref. to VDC(diag)-20, COMMUNICATION FOR INITIALIZING IMPOSSIBLE, INSPECTION, Subaru Select Monitor.>

9) Record the DTC and data.

### 2. READ CURRENT DATA

- 1) On «Main Menu» display, select {Each System Check}.
- 2) On «System Selection Menu» display, select {Brake Control System}.
- 3) When {VDC} is displayed, select the [OK] button.
- 4) On «Brake Control Diagnosis» display, select {Current Data Display & Save}.
- 5) Using the scroll key, scroll the display screen up or down until necessary data is shown.
- Models without EyeSight

| Display                           | Contents to be displayed                                                                                           | Unit of measure  |
|-----------------------------------|----------------------------------------------------------------------------------------------------|------------------|
| FR Wheel Speed                    | Wheel speed detected by front ABS wheel speed sensor RH is displayed.                                              | km/h or MPH      |
| FL Wheel Speed                    | Wheel speed detected by front ABS wheel speed sensor LH is displayed.                                              | km/h or MPH      |
| RR Wheel Speed                    | Wheel speed detected by rear ABS wheel speed sensor RH is displayed.                                               | km/h or MPH      |
| RL Wheel Speed                    | Wheel speed detected by rear ABS wheel speed sensor LH is displayed.                                               | km/h or MPH      |
| Steering Angle Sensor             | Steering angle detected by steering angle sensor is displayed.                                                     | deg              |
| Yaw Rate Sensor                   | Vehicle angular speed detected by yaw rate sensor is displayed.                                                    | deg/s            |
| Pressure Sensor                   | Brake fluid pressure detected by pressure sensor is displayed.                                                     | bar              |
| Longitudinal G Sensor             | Vehicle longitudinal acceleration detected by longitudinal G sensor is displayed.                                  | m/s <sup>2</sup> |
| Lateral G Sensor                  | Vehicle lateral acceleration detected by lateral G sensor is displayed.                                            | m/s <sup>2</sup> |
| Voltage of IGN                    | Voltage supplied to VDCCM&H/U is displayed.                                                                        | V                |
| M. Relay monitor Voltage          | Voltage applied to the motor relay is displayed.                                                                   | V                |
| Motor Relay Signal                | Motor relay driving signal is displayed.                                                                           | ON or OFF        |
| Valve Relay Signal                | Valve relay driving signal is displayed.                                                                           | ON or OFF        |
| EBD Warning Light                 | ON operation of the EBD warning light is displayed.                                                                | ON or OFF        |
| ABS Warning Lamp                  | ON operation of the ABS warning light is displayed.                                                                | ON or OFF        |
| VDC Warning Lamp                  | ON operation of the VDC warning light is displayed.                                                                | ON or OFF        |
| EBD Control Flag                  | EBD operation condition is displayed.                                                                              | ON or OFF        |
| ABS Control Flag                  | ABS operation condition is displayed.                                                                              | ON or OFF        |
| TCS Control Flag                  | TCS operation condition is displayed.                                                                              | ON or OFF        |
| VDC Control Flag                  | VDC operation condition is displayed.                                                                              | ON or OFF        |
| E/G Control Stop Flag             | Engine control command signal is displayed.                                                                        | 1 or 0           |
| E/G torques up Control Stop Flag  | Engine control command signal is displayed. (HEV model)                                                            | 1 or 0           |
| HPCM Control Stop Flag            | Command signal of the hybrid powertrain control module is displayed. (HEV model)                                   | 1 or 0           |
| HPCM torques up Control Stop Flag | HPCM torques up Control Stop Flag Command signal of the hybrid powertrain control module is displayed. (HEV model) |                  |
| VDC-OFF Light                     | ON/OFF condition of VDC OFF indicator light is displayed.                                                          | ON or OFF        |
| OFF SW Signal                     | Operation condition of VDC OFF switch is displayed.                                                                | ON or OFF        |
| Brake Light Switch                | Brake ON/OFF is displayed.                                                                                         | ON or OFF        |
| Clutch switch                     | Clutch ON/OFF is displayed. (For MT model only. For AT model: OFF fixed)                                           | ON or OFF        |
| Reverse Signal                    | Reverse gear ON/OFF is displayed. (For MT model only. For AT model: OFF fixed)                                     | ON or OFF        |

# Subaru Select Monitor

# VEHICLE DYNAMICS CONTROL (VDC) (DIAGNOSTICS)

### • Models with EyeSight

| Display                                                                                                 | Contents to be displayed                                                                                          | Unit of measure  |
|----------------------------------------------------------------------------------------------------|----------------------------------------------------------------------------------------------------|------------------|
| FR Wheel Speed                                                                                          | Wheel speed detected by front ABS wheel speed sensor RH is displayed.                                             | km/h or MPH      |
| FL Wheel Speed                                                                                          | Wheel speed detected by front ABS wheel speed sensor LH is displayed.                                             | km/h or MPH      |
| RR Wheel Speed                                                                                          | Wheel speed detected by rear ABS wheel speed sensor RH is displayed.                                              | km/h or MPH      |
| RL Wheel Speed                                                                                          | Wheel speed detected by rear ABS wheel speed sensor LH is displayed.                                              | km/h or MPH      |
| Steering Angle Sensor Signal                                                                            | Steering angle detected by steering angle sensor is displayed.                                                    | deg              |
| Yaw Rate Sensor Output                                                                                  | Vehicle angular speed detected by yaw rate sensor is displayed.                                                   | deg/s            |
| Master Cylinder Pressure Sensor                                                                         | Master cylinder brake fluid pressure detected by pressure sensor is displayed.                                    | bar              |
| FL Wheel Cylinder Pressure Sensor                                                                       | L Wheel Cylinder Pressure Sensor FL wheel cylinder brake fluid pressure detected by pressure sensor is displayed. |                  |
| FR Wheel Cylinder Pressure Sensor                                                                       | FR wheel cylinder brake fluid pressure detected by pressure sensor is displayed.                                  | bar              |
| Fr Rr G sensor Output Vehicle longitudinal acceleration detected by longitudinal G sensor is displayed. |                                                                                                    | m/s <sup>2</sup> |
| Lateral G sensor Output                                                                                 | Vehicle lateral acceleration detected by lateral G sensor is displayed.                                           | m/s <sup>2</sup> |
| IG power supply voltage                                                                                 | Voltage supplied to VDCCM&H/U is displayed.                                                                       | V                |
| M. Relay monitor Voltage                                                                                | Voltage applied to the motor relay is displayed.                                                                  | V                |
| Motor Relay Signal                                                                                      | Motor relay driving signal is displayed.                                                                          | ON or OFF        |
| Valve Relay Signal                                                                                      | Valve relay driving signal is displayed.                                                                          | ON or OFF        |
| EBD Warning Light                                                                                       | EBD Warning Light ON operation of the EBD warning light is displayed.                                             |                  |
| ABS Warning Light                                                                                       | ON operation of the ABS warning light is displayed.                                                               | ON or OFF        |
| VDC Warning Light                                                                                       | ON operation of the VDC warning light is displayed.                                                               | ON or OFF        |
| EBD Control Flag                                                                                        | EBD operation condition is displayed.                                                                             | ON or OFF        |
| ABS Control Flag                                                                                        | ABS operation condition is displayed.                                                                             | ON or OFF        |
| TCS Control Flag                                                                                        | TCS operation condition is displayed.                                                                             | ON or OFF        |
| VDC Control Flag                                                                                        | VDC operation condition is displayed.                                                                             | ON or OFF        |
| E/G Control Stop Flag                                                                                   | Engine control command signal is displayed.                                                                       | 1 or 0           |
| OFF Lamp                                                                                                | ON/OFF condition of VDC OFF indicator light is displayed.                                                         | ON or OFF        |
| OFF SW Signal                                                                                           | Operation condition of VDC OFF switch is displayed.                                                               | ON or OFF        |
| Brake SW                                                                                                | Brake ON/OFF is displayed.                                                                                        | ON or OFF        |

#### NOTE:

For detailed operation procedures, refer to "PC application help for Subaru Select Monitor".

# 3. FUNCTION CHECK

# • Models without EyeSight

| Display                   | Contents of display                                                                                                   | Index No.                                                                                                    |  |
|---------------------------|----------------------------------------------------------------------------------------------------|----------------------------------------------------------------------------------------------------|--|
| ABS Sequence Control Mode | Operate the valve and pump motor continuously to perform the ABS sequence control.                                    | <ref. abs="" control.="" sequence="" to="" vdc-28,=""></ref.>                                                                                                    |  |
| VDC Check Mode            | Operate the valve and pump motor continuously to perform the VDC sequence control.                                    | <ref. control.="" sequence="" to="" vdc="" vdc-31,=""></ref.>                                                                                                    |  |
| VSC(VDC) Centering Mode   | Set the steering angle sensor neutral position,<br>and the lateral G sensor and longitudinal G sen-<br>sor "0" point. | <ref. midpoint<br="" sensor="" to="" vdc="" vdc-26,="">SETTING MODE (MODELS WITHOUT Eye-<br/>Sight), ADJUSTMENT, VDC Control Module<br/>and Hydraulic Control Unit (VDCCM&amp;H/U).&gt;</ref.> |  |

#### · Models with EyeSight

| Display                                                                 | Contents of display                                                                | Index No.                                                                                                    |
|-------------------------------------------------------------------------|------------------------------------------------------------------------------------|----------------------------------------------------------------------------------------------------|
| ABS Sequence Control Mode                                               | Operate the valve and pump motor continuously to perform the ABS sequence control. | <ref. abs="" control.="" sequence="" to="" vdc-28,=""></ref.>                                                                                                    |
| VDC Check Mode                                                          | Operate the valve and pump motor continuously to perform the VDC sequence control. | <ref. control.="" sequence="" to="" vdc="" vdc-31,=""></ref.>                                                                                                    |
| Set mode<br>Str.A.Sen.N&Lat.GSen.0p                                     | Set the steering angle sensor neutral position and the lateral G sensor "0" point. | <ref. neutral="" of="" steering<br="" to="" vdc-26,="">ANGLE SENSOR &amp; LATERAL G SENSOR 0<br/>POINT SETTING (MODEL WITH EyeSight),<br/>ADJUSTMENT, VDC Control Module and<br/>Hydraulic Control Unit (VDCCM&amp;H/U).&gt;</ref.> |
| Longitudinal G sensor and lat-<br>eral G sensor 0 point setting<br>mode | Set "0" point of the longitudinal G sensor and the lateral G sensor.               | <ref. g="" longitudinal="" sensor<br="" to="" vdc-27,="">&amp; LATERAL G SENSOR 0 POINT SETTING<br/>MODE (MODEL WITH EyeSight), ADJUST-<br/>MENT, VDC Control Module and Hydraulic<br/>Control Unit (VDCCM&amp;H/U).&gt;</ref.>     |

# 4. FREEZE FRAME DATA

NOTE:

- Data stored at the time of trouble occurrence is shown on display.
- Each time a trouble occurs, the latest information is stored in the freeze frame data in memory.
- If a freeze frame data is not properly stored in memory (due to a drop in VDCCM power supply, etc.), a DTC suffixed with a question mark "?" appears on the Subaru Select Monitor display. This shows it may be an unreliable reading.
- Models without EyeSight

| Display                                                                             | Contents to be displayed                                                                   |  |
|-------------------------------------------------------------------------------------|--------------------------------------------------------------------------------------------|--|
| FR Wheel<br>Speed                                                                   | Wheel speed detected by front ABS<br>wheel speed sensor RH is displayed in<br>km/h or MPH. |  |
| FL Wheel<br>Speed                                                                   | Wheel speed detected by front ABS<br>wheel speed sensor LH is displayed in<br>km/h or MPH. |  |
| RR Wheel<br>Speed                                                                   | Wheel speed detected by rear ABS wheel speed sensor RH is displayed in km/h or MPH.        |  |
| RL WheelWheel speed detected by rear ABSSpeedspeed sensor LH is displayed in kiMPH. |                                                                                            |  |
| Vehicle speed vehicle speed calculated by VDC commodule is displayed.               |                                                                                            |  |
| Steering Angle<br>Sensor                                                            | Steering angle detected by steering angle sensor is displayed.                             |  |
| Yaw Rate Sen-<br>sor                                                                | Vehicle angular speed detected by yaw rate sensor is displayed.                            |  |
| Pressure Sen-<br>sor                                                                | Brake fluid pressure detected by pressure sensor is displayed.                             |  |
| Longitudinal G<br>Sensor                                                            | Vehicle longitudinal acceleration detected by longitudinal G sensor is displayed.          |  |
| Lateral G Sen-<br>sor                                                               | Vehicle lateral acceleration detected by lateral G sensor is displayed.                    |  |
| Voltage of IGN Voltage supplied to VDC control mod<br>is displayed.                 |                                                                                            |  |
| Accelerator<br>Pedal Position                                                       | Accelerator pedal opening angle is displayed.                                              |  |
| Engine Speed                                                                        | Engine speed on malfunction occurrence is displayed.                                       |  |

| Display                                                                                | Contents to be displayed                                                                       |  |
|----------------------------------------------------------------------------------------|------------------------------------------------------------------------------------------------|--|
| Steering angle<br>flag                                                                 | Whether the absolute angle of the steer-<br>ing angle sensor was determined is dis-<br>played. |  |
| EBD Control<br>Flag                                                                    | EBD control condition is displayed.                                                            |  |
| ABS Control<br>Flag                                                                    | ABS control condition is displayed.                                                            |  |
| TCS Control<br>Flag                                                                    | TCS control condition is displayed.                                                            |  |
| VDC Control<br>Flag                                                                    | VDC control condition is displayed.                                                            |  |
| E/G Control<br>Stop Flag                                                               | Engine control command signal is dis-<br>played.                                               |  |
| E/G torques up<br>Control Stop<br>Flag                                                 | Engine control command signal is displayed. (HEV model)                                        |  |
| HPCM Control<br>Stop Flag                                                              | Command signal of the hybrid powertrain control module is displayed. (HEV model)               |  |
| HPCM torques<br>up Control Stop<br>Flag                                                | Command signal of the hybrid powertrain control module is displayed. (HEV model)               |  |
| OFF Switch<br>Detection                                                                | ON/OFF condition of the VDC operated by the driver is displayed.                               |  |
| Brake Light<br>Switch                                                                  | Brake ON/OFF is displayed.                                                                     |  |
| Clutch switch                                                                          | Clutch ON/OFF is displayed. (For MT model only. For AT model: OFF fixed)                       |  |
| Reverse Signal Reverse gear ON/OFF is displayed.<br>MT model only. For AT model: OFF f |                                                                                                |  |

### VEHICLE DYNAMICS CONTROL (VDC) (DIAGNOSTICS)

#### Models with EyeSight

| Display                                   | Contents to be displayed                                                                       |  |
|-------------------------------------------|------------------------------------------------------------------------------------------------|--|
| FR Wheel<br>Speed                         | Wheel speed detected by front ABS<br>wheel speed sensor RH is displayed in<br>km/h or MPH.     |  |
| FL Wheel Speed                            | Wheel speed detected by front ABS<br>wheel speed sensor LH is displayed in<br>km/h or MPH.     |  |
| RR Wheel<br>Speed                         | Wheel speed detected by rear ABS<br>wheel speed sensor RH is displayed in<br>km/h or MPH.      |  |
| RL Wheel<br>Speed                         | Wheel speed detected by rear ABS<br>wheel speed sensor LH is displayed in<br>km/h or MPH.      |  |
| Vehicle speed                             | Vehicle speed calculated by VDC control module is displayed.                                   |  |
| Steering Angle<br>Sensor Signal           | Steering angle detected by steering angle sensor is displayed.                                 |  |
| Yaw Rate Sen-<br>sor Output               | Vehicle angular speed detected by yaw rate sensor is displayed.                                |  |
| Master Cylinder<br>Pressure Sensor        | Master cylinder brake fluid pressure detected by pressure sensor is displayed.                 |  |
| FL Wheel Cylin-<br>der Pressure<br>Sensor | FL wheel cylinder brake fluid pressure detected by pressure sensor is displayed.               |  |
| FR Wheel Cylin-<br>der Pressure<br>Sensor | FR wheel cylinder brake fluid pressure detected by pressure sensor is displayed.               |  |
| Fr Rr G sensor<br>Output                  | Vehicle longitudinal acceleration detected by longitudinal G sensor is displayed.              |  |
| Lateral G sen-<br>sor Output              | Vehicle lateral acceleration detected by lateral G sensor is displayed.                        |  |
| IG power supply voltage                   | Voltage supplied to VDC control module is displayed.                                           |  |
| Accel opening<br>angle                    | Acceleration opening is displayed.                                                             |  |
| Engine Speed                              | Engine speed on malfunction occur-<br>rence is displayed.                                      |  |
| Steering angle<br>flag                    | Whether the absolute angle of the steer-<br>ing angle sensor was determined is dis-<br>played. |  |
| EBD Control<br>Flag                       | EBD control condition is displayed.                                                            |  |
| ABS Control<br>Flag                       | ABS control condition is displayed.                                                            |  |
| TCS Control<br>Flag                       | TCS control condition is displayed.                                                            |  |
| VDC Control<br>Flag                       | VDC control condition is displayed.                                                            |  |
| E/G Control<br>Stop Flag                  | Engine control command signal is displayed.                                                    |  |
| OFF Switch<br>Detection                   | ON/OFF condition of the VDC operated by the driver is displayed.                               |  |
| Brake SW                                  | Brake ON/OFF is displayed.                                                                     |  |

# 5. PARAMETER SELECTION

#### **CAUTION:**

• Subaru Select Monitor is required for parameter selection.

• This function can be used for the replacement part of VDCCM&H/U.

#### NOTE:

• When the VDCCM&H/U is replaced with a replacement part, be sure to perform the parameter selection/registration to the VDCCM&H/U using this function.

• To confirm the applied model, refer to the "model number plate" attached on the vehicle. <Ref. to ID-2, IDENTIFICATION, Identification.>

• When the applied model is entered wrong, re-entry is possible.

• When the registration has not been performed, the DTC code "Parameter" is detected together with the ABS/EBD/VDC warning light illumination.

1) Connect the Subaru Select Monitor.

2) On «Main Menu» display, select {Each System Check}.

3) On «System Selection Menu» display, select {Brake Control System}.

4) When {VDC} is displayed, select the [OK] button.5) On «Brake Control Diagnosis» display, select {Work Support}.

6) On «Work Support» display, select {Select Parameter}.

7) Check the applied model and option code indicated in the "Model number plate". <Ref. to ID-2, IDENTIFICATION, Identification.>

8) Enter the applied model of 7-digit alphanumeric characters and press the [Enter] key.

9) When the option code input screen appears after entering the applied model, enter the option code consisting of 4-digit alphanumeric characters, and press the [Enter] key When the option code is 3 digits, add "0" (zero) in front and enter the code as 4 digits.

10) When the confirmation screen indicating the vehicle information appears, check that the correct applied model and grade are displayed and click the [OK] button.

#### NOTE:

When the displayed applied model and grade are different from those of the vehicle, perform registration operations again after clicking the [OK] button. 11) Execute the Clear Memory Mode after parameter selection and registration operations because the DTC for "Parameter selection error" is memorized. <Ref. to VDC(diag)-25, Clear Memory Mode.>

## 6. PARAMETER CHECK

NOTE:

The parameter data registered in the VDCCM is shown on the display.

1) Connect the Subaru Select Monitor.

2) On «Main Menu» display, select {Each System Check}.

3) On «System Selection Menu» display, select {Brake Control System}.

4) When {VDC} is displayed, select the [OK] button.5) On «Brake Control Diagnosis» display, select

{Work Support}.

6) On «Work Support» display, select {Confirm on parameter}.

7) On the {Confirm on parameter} display screen, check that the applied model and grade of the target vehicle are included, and click the [OK] button.

8) If the applied model and grade of the target vehicle are not included on the {Confirm on parameter} display screen, perform "parameter selection and registration". <Ref. to VDC(diag)-18, PARAMETER SELECTION, OPERATION, Subaru Select Monitor.>

## VEHICLE DYNAMICS CONTROL (VDC) (DIAGNOSTICS)

# **B: INSPECTION**

## **1. COMMUNICATION FOR INITIALIZING IMPOSSIBLE**

### **DETECTING CONDITION:**

Defective harness connector

#### **TROUBLE SYMPTOM:**

Communication is impossible between VDC and Subaru Select Monitor.

#### WIRING DIAGRAM:

· Models without EyeSight

Vehicle dynamics control system <Ref. to WI(w/o HEV)-222, WITHOUT EyeSight, WIRING DIAGRAM, Vehicle Dynamics Control System.> <Ref. to WI(HEV)-218, WIRING DIAGRAM, Vehicle Dynamics Control System.>

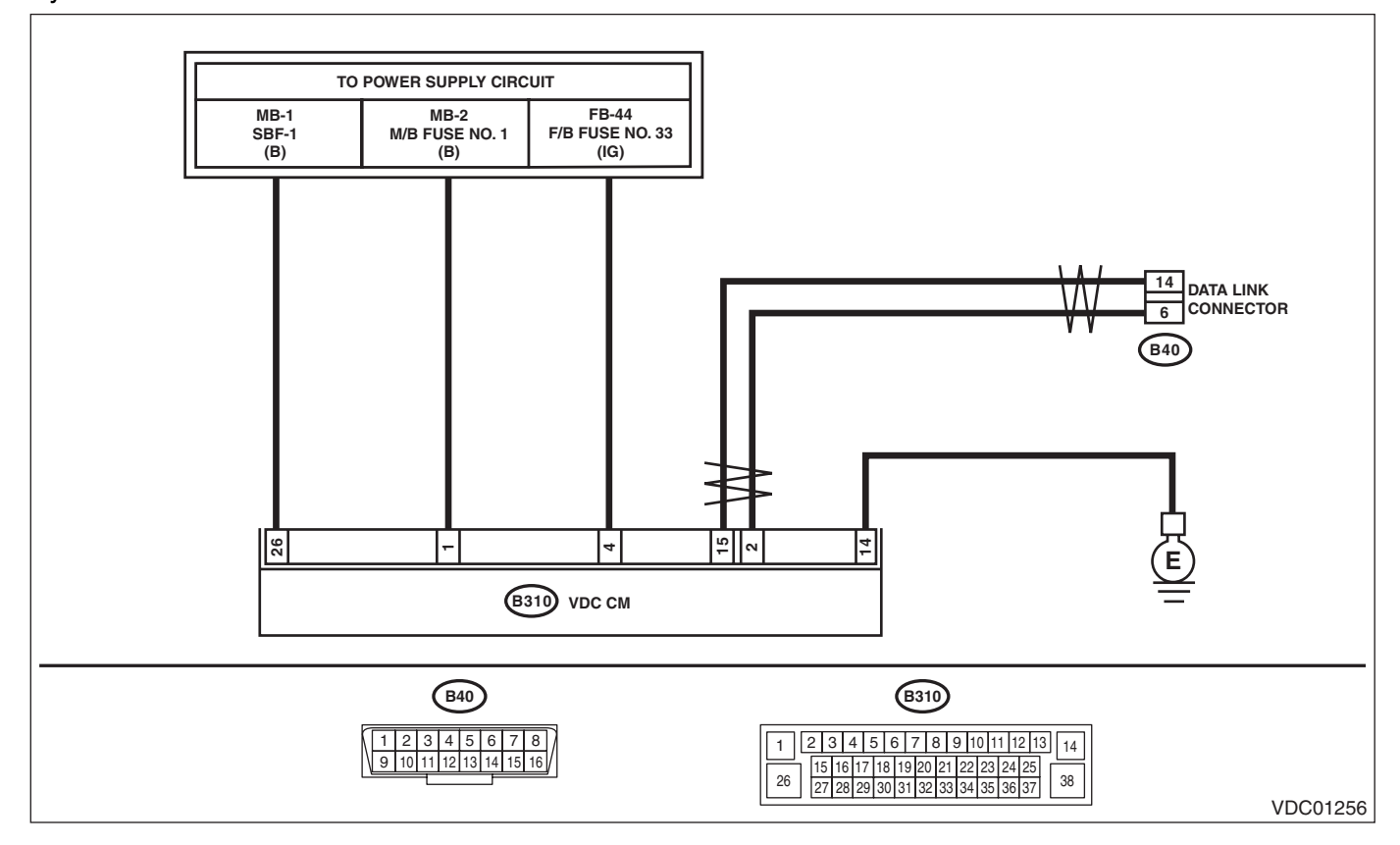

### • Models with EyeSight

Vehicle dynamics control system <Ref. to WI(w/o HEV)-227, WITH EyeSight, WIRING DIAGRAM, Vehicle Dynamics Control System.>

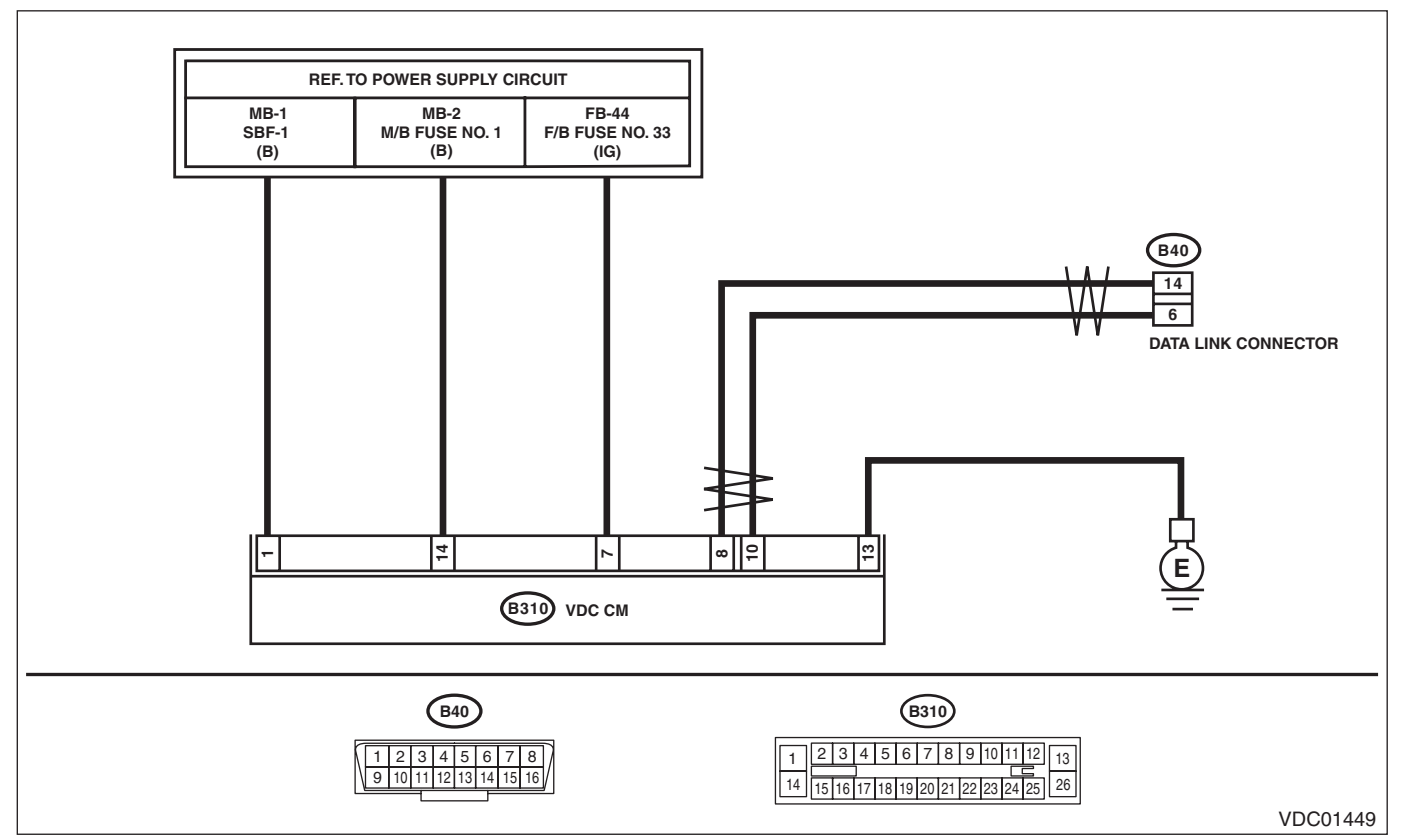

|   | Step                                                                                                    | Check                                                                                   | Yes                                                                                                    | No                                                                                           |
|---|----------------------------------------------------------------------------------------------------|-----------------------------------------------------------------------------------------|----------------------------------------------------------------------------------------------------|----------------------------------------------------------------------------------------------|
| 1 | CHECK IGNITION SWITCH.                                                                                                    | Is the ignition switch ON?                                                              | Go to step 2.                                                                                                    | Turn the ignition<br>switch to ON, and<br>select VDC mode<br>using Subaru<br>Select Monitor. |
| 2 | <ol> <li>CHECK BATTERY.</li> <li>1) Turn the ignition switch to OFF.</li> <li>2) Measure the battery voltage.</li> </ol>                                                                                                   | Is the voltage 11 V or more?                                                            | Go to step 3.                                                                                                    | Charge or replace the battery.                                                               |
| 3 | CHECK BATTERY TERMINAL.                                                                                                    | Is there poor contact at battery terminal?                                              | Repair or tighten<br>the battery termi-<br>nal.                                                                                                    | Go to step <b>4</b> .                                                                        |
| 4 | CHECK INSTALLATION OF VDCCM&H/U<br>CONNECTOR.<br>Turn the ignition switch to OFF.                                                                                                    | Is the VDCCM&H/U connector<br>inserted into VDCCM&H/U until<br>the clamp locks onto it? | Go to step 5.                                                                                                    | Insert VDCCM&H/<br>U connector into<br>VDCCM&H/U.                                            |
| 5 | CHECK LAN SYSTEM.<br>Perform the diagnosis for LAN system. <ref. to<br="">LAN(w/o HEV)(diag)-2, Basic Diagnostic Pro-<br/>cedure.&gt; <ref. basic<br="" lan(hev)(diag)-2,="" to="">Diagnostic Procedure.&gt;</ref.></ref.> | Is there any fault in LAN sys-<br>tem?                                                  | Perform the diag-<br>nosis according to<br>DTC for LAN sys-<br>tem. <ref. to<br="">LAN(w/o<br/>HEV)(diag)-64,<br/>List of Diagnostic<br/>Trouble Code<br/>(DTC).&gt; <ref. to<br="">LAN(HEV)(diag)-<br/>87, List of Diagnos-<br/>tic Trouble Code<br/>(DTC).&gt;</ref.></ref.> | Go to step <b>6</b> .                                                                        |

# VDC(diag)-21

# Subaru Select Monitor

# VEHICLE DYNAMICS CONTROL (VDC) (DIAGNOSTICS)

|   | Step                                                                                                    | Check                                                                                               | Yes                                                                                                    | No                                                                                                    |
|---|----------------------------------------------------------------------------------------------------|----------------------------------------------------------------------------------------------------|----------------------------------------------------------------------------------------------------|----------------------------------------------------------------------------------------------------|
| 6 | <ul> <li>CHECK SUBARU SELECT MONITOR COM-<br/>MUNICATION.</li> <li>1) Turn the ignition switch to ON.</li> <li>2) Check whether communication to VDC system can be executed normally.</li> </ul>                                                                                                    | Is the system name displayed<br>on Subaru Select Monitor?                                           | Check the DTC in<br>VDC system. <ref.<br>to VDC(diag)-23,<br/>Read Diagnostic<br/>Trouble Code<br/>(DTC).&gt;</ref.<br> | Go to step 7.                                                                                                    |
| 7 | CHECK POWER SUPPLY CIRCUIT. 1) Turn the ignition switch to ON. (engine OFF) 2) Measure the ignition power supply voltage between VDCCM&H/U connector and chassis ground. Connector & terminal Models without EyeSight (B310) No. 4 (+) — Chassis ground (-): (B310) No. 26 (+) — Chassis ground (-): (B310) No. 7 (+) — Chassis ground (-): (B310) No. 14 (+) — Chassis ground (-): (B310) No. 1 (+) — Chassis ground (-): (B310) No. 1 (+) — Chassis ground (-): (B310) No. 1 (+) — Chassis ground (-): | Is the voltage 10 — 15 V?                                                                           | Go to step 8.                                                                                                    | Repair open circuit<br>in harness<br>between<br>VDCCM&H/U and<br>battery.                                                                      |
| 8 | <ul> <li>CHECK HARNESS CONNECTOR BETWEEN<br/>VDCCM&amp;H/U AND CHASSIS GROUND.</li> <li>1) Turn the ignition switch to OFF.</li> <li>2) Disconnect the connector from the<br/>VDCCM&amp;H/U.</li> <li>3) Measure the resistance of harness between<br/>VDCCM&amp;H/U connector and chassis ground.</li> <li>Connector &amp; terminal<br/>Models without EyeSight<br/>(B310) No. 14 — Chassis ground:<br/>Models with EyeSight<br/>(B310) No. 13 — Chassis ground:</li> </ul>                             | Is the resistance less than 10<br>Ω?                                                                | Go to step 9.                                                                                                    | Repair the open<br>circuit of<br>VDCCM&H/U<br>ground circuit and<br>poor contact of<br>connector.                                              |
| 9 | CHECK POOR CONTACT OF CONNECTOR.                                                                                                    | Is there poor contact of control<br>module power supply, ground<br>circuit and data link connector? | Repair the connec-<br>tor.                                                                                              | Replace the<br>VDCCM&H/U.<br><ref. to="" vdc-10,<br="">VDC Control Mod-<br/>ule and Hydraulic<br/>Control Unit<br/>(VDCCM&amp;H/U).&gt;</ref.> |